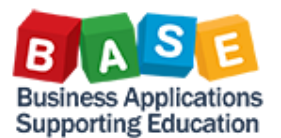

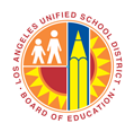

**OVERVIEW:** The intent of this job aid is to familiarize current and future users with SAP as a product; SAP terminology; and, functionality. The goal is to bring these users to a common baseline level of understanding. Hopefully, this will help staff in their use of SAP making them more efficient and productive with the software.

- 1. SAP Background
  - a. Founded in 1972 as "System Analysis and Program Development"; changed its name in 1976 to "Systems, Applications, and Products in Data Processing."
  - b. ERP (Enterprise Resource Planning) software of LAUSD since July 1, 2006.
  - c. SAP Modules SAP products/software with a specific function. The following are examples of SAP modules being used at LAUSD:
    - i. FI Finance
    - ii. CO Controlling
    - iii. FM Funds Management
    - iv. SRM Supplier Relationship Management
    - v. MM Materials Management
    - vi. TM Time Management
    - vii. Payroll
- 2. SAP Software
  - a. GUI Graphical User Interface. More recent GUI versions have latest module-specific enhancements.
    - i. Win GUI Client-based (local computer) application
    - Web GUI Web-based application
       \*LAUSD uses Citrix This application allows users to open SAP Win GUI without having to install SAP on their local computer. The SAP GUI used is that of a Citrix desktop.
  - b. ECC, Central Component SAP ERP Central Component (ECC) product version; Older versions: R/2 and R/3
  - c. Support Pack and Enhancement Pack Levels SAP periodically releases upgrades and fixes via Enhancement Packs and Support Packs, respectively. Support Packs are released multiple times annually while Enhancement Packs take longer, sometimes years, before a new level is released.
- 3. Screen Familiarization
  - a. SAP Portal The "launch pad" for various SAP functionality. Also known as the "welcome" screen.

| 😂 About BTS - SAP NetWeaver Portal - Wi             | ndows Internet Explor | er provided by CITR!X  |             |                  |                        | _ 🗆 🗙          |
|-----------------------------------------------------|-----------------------|------------------------|-------------|------------------|------------------------|----------------|
| 🕞 🕤 🗢 🏧 https://bts-qal.l. 🔎 💌                      | 🔒 😽 🖙 About           | BTS - SAP NetWeav ×    |             |                  |                        | ☆ ☆ 🔅          |
| Welcome Job Cost QA 001                             |                       |                        |             |                  | <u>Help</u>   <u> </u> |                |
| Home Systems Access Request                         | Accounts Payable      | Accts Recv / Cash Mgmt | Controlling | Funds Management | General Ledge          | r Grants       |
| Home   Universal Worklist                           |                       |                        |             |                  |                        |                |
| About BTS                                           |                       |                        |             |                  | History                | Back Forward 🗐 |
| Detailed Navigation                                 |                       |                        |             |                  |                        |                |
| - About PTS                                         | bts-qa1               |                        |             |                  |                        |                |
| ALERT - R/3 Logoff Procedure                        |                       |                        |             |                  |                        |                |
| Tech Support                                        |                       |                        |             |                  |                        |                |
| Help Zone                                           |                       |                        |             |                  |                        |                |
| Learning Zone                                       |                       |                        |             |                  |                        |                |
| <ul> <li>SAP Business Workplace</li> </ul>          |                       |                        |             |                  |                        |                |
| Time Statement                                      |                       |                        |             |                  |                        |                |
| <ul> <li>Account String Wizard</li> </ul>           |                       |                        |             |                  |                        |                |
| <ul> <li>Fund/Functional Area Translator</li> </ul> |                       |                        |             |                  |                        |                |
| <ul> <li>Upcoming Dates</li> </ul>                  |                       |                        |             |                  |                        |                |
| Portal Favorites                                    |                       |                        |             |                  |                        |                |
|                                                     |                       |                        |             |                  |                        |                |
|                                                     |                       |                        |             |                  |                        |                |
|                                                     |                       |                        |             |                  |                        |                |
|                                                     |                       |                        |             |                  |                        |                |
|                                                     |                       |                        |             |                  |                        |                |
|                                                     |                       |                        |             |                  |                        |                |
|                                                     |                       |                        |             |                  |                        |                |

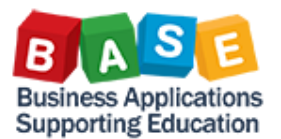

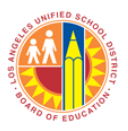

b. Session - A session is an SAP instance on your screen. SAP allows a maximum of six (6) sessions open so that users can work on multiple tasks at one time.

| Er Menu Edit Eavorites Extras System Help |  |
|-------------------------------------------|--|
| 🖉 📔 👻 🗧 🔍 😪 😪 🔤 🛗 🏙 🗳 🗳 💭 📰 🖂 🗐 🖳         |  |
| SAP Easy Access                           |  |
| 🖳 🔄 😓   🏷 🎋 🖉   🔻 🔺                       |  |
| Tevorites                                 |  |
| LRP-JC     Job Cost                       |  |
| ► R1 - GL Funds                           |  |
| Procurement                               |  |
| Technical                                 |  |
| Office                                    |  |
| Cross-Application Components              |  |
| Logistics                                 |  |
| Accounting                                |  |
| Human Resources                           |  |
|                                           |  |
| LAUSD Custom Transactions / Reports       |  |
|                                           |  |
| SAPY 👂 SMEN 🔻 sappr1-2pbn   OVR 🕼 🖛 🔐     |  |
|                                           |  |

c. SBWP – SAP Business Workplace. This is a repository of work items, e.g. workflow Journal Vouchers (JVs), SAP messages, etc., either initiated or awaiting approval by the user.

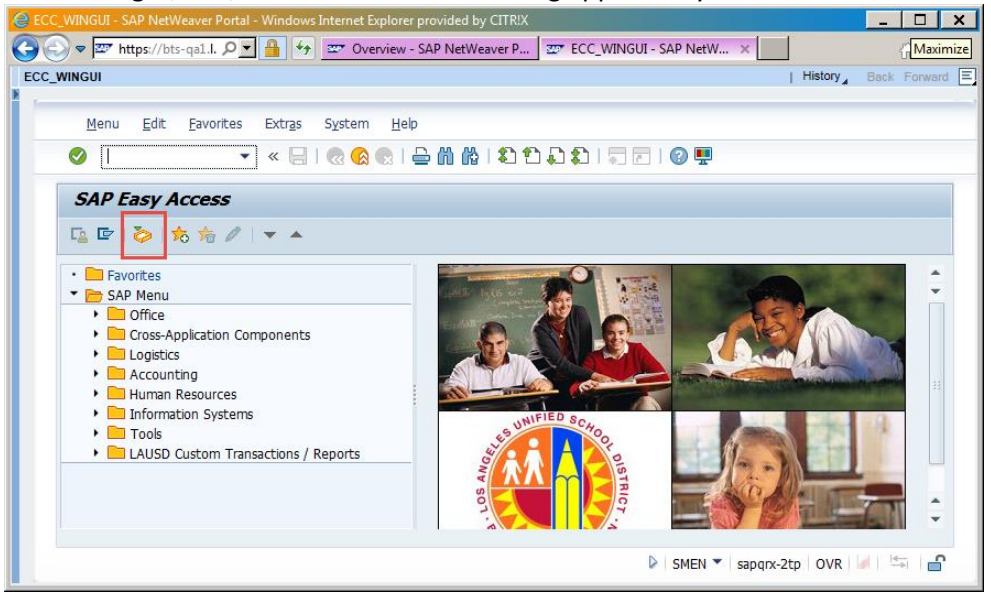

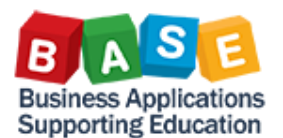

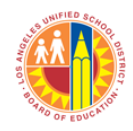

- 4. Session Menu
  - a. Menu Tree Allows users to navigate to transactions by module or function.

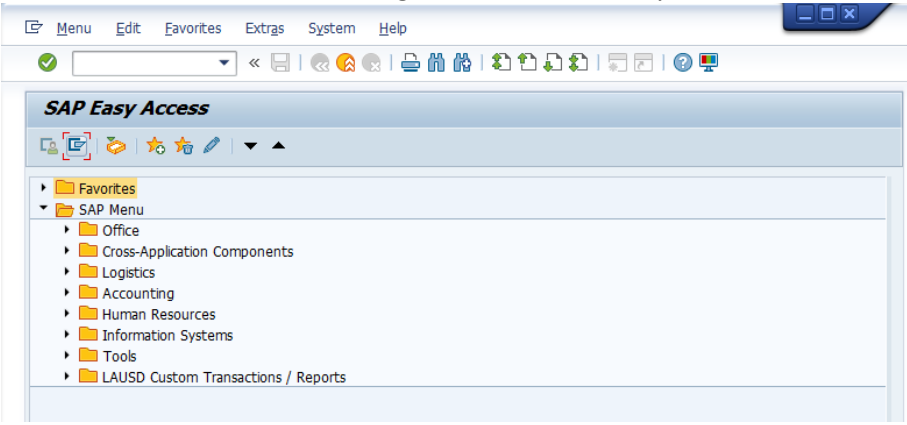

b. Search – Allows users to search for t-codes in SAP Menu folders.

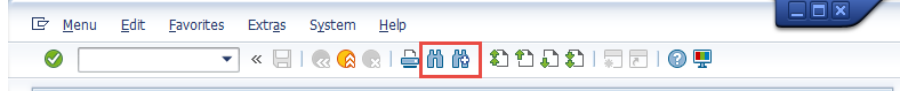

c. Menu: Extras – Allows users to modify how the SAP Easy Access menu appears. For example, technical names of transaction codes can be displayed or hidden:

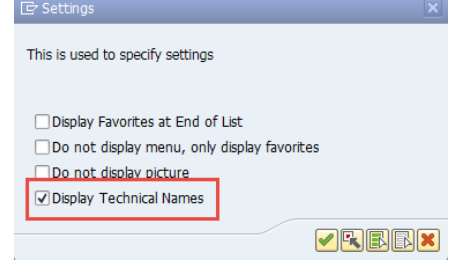

- d. Menu: System Provides users with various functions like:
  - i. Setting user ID defaults;
  - ii. Saving output data of reports or transactions; and,

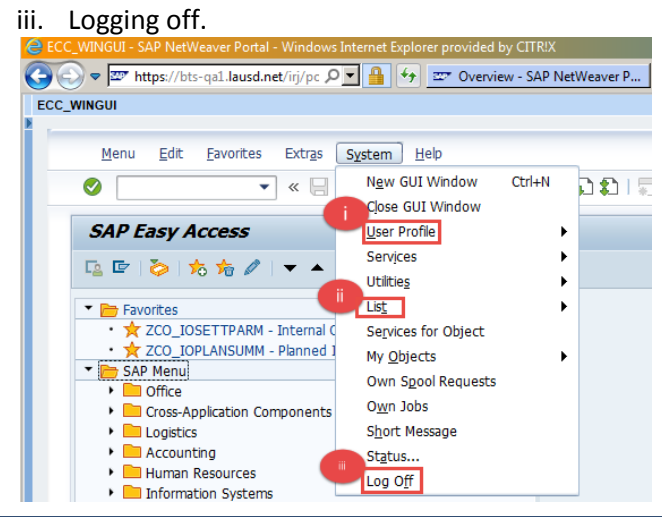

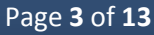

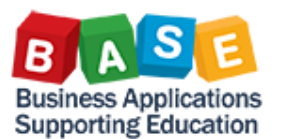

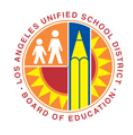

- 5. Transaction Codes (T-codes) Shortcuts to activities.
  - a. "O" prefix Means the t-code is for customizing (configuration), e.g. OB52 Change Posting Periods.
  - b. "N" suffix Generally means the t-code is a new version of an old one, e.g. KB15N Enter Manual Allocations.
  - c. "S\_" Denotes standard reports, e.g. S\_ALR\_87012993 Orders: Actual/Plan/Variance.
  - d. Logical Prefixes (by module), examples:
    - i. F Finance and Funds Management (Finanzen), e.g. FV50 Edit or Park G/L Document.
    - ii. K Costing (Kostenberechnung), e.g. KOB1 Orders: Actual Line Items.
    - iii. A Assets (Anlagen (facilities)), e.g. AW01N Asset Explorer.
    - iv. M Material (Material), e.g. ME23N Display Purchase Order.
  - e. Logical Suffixes:
    - i. "1" Create, e.g. KO01 Create Internal Order.
    - ii. "2" Change, e.g. KO02 Change Internal Order.
    - iii. "3" Display, e.g. KO03 Display Internal Order.

# 6. Command box

- a. /O (+ t-code) Opens the transaction in another session.
- b. /N (+ t-code) Opens the transaction in the current session.
- c. Command shortcuts Allow users to invoke functionality without going through menus. Some examples:
  - i. /ns000 To end the current transaction and return to the starting menu.
  - ii. /nend To log off from the system.
  - iii. /nex To log off from the system without a confirmation prompt.
- 7. Common icons SAP presents functions in icons that are consistent or similar across various modules. The familiarity of appearance helps with user-friendliness and enhances efficiency. Examples:
  - a. Navigation

| Command box                                                                        | Page up, Page down                                                                                                    | Back, Exit, Cancel                                                                                                    |
|------------------------------------------------------------------------------------|----------------------------------------------------------------------------------------------------|----------------------------------------------------------------------------------------------------|
| <b>•</b>                                                                           | 1111                                                                                                    | 😡 😥 🔊                                                                                                    |
| Enter T-codes or use drop-down to<br>view or navigate to recently used<br>T-codes. | Single arrows - Used to page up<br>or down.<br>Double arrows – Used to move<br>to either the beginning or the<br>end of the report or<br>transaction. | Back – Brings the user to the<br>previous screen.<br>Exit – Returns to the menu<br>screen.<br>Cancel – In most transactions,<br>this stops the transaction with<br>prompts to exit. |
| Help                                                                               | Find, Find Next                                                                                                    | Favorites                                                                                                    |
| <ul><li>Online help for transactions, fields,</li></ul>                            | ሸስ 🟠<br>From the Session Menu - Used                                                                                                    | Stores user saved t-codes.                                                                                                    |
| etc.                                                                               | to search for T-codes.                                                                                                    |                                                                                                    |
|                                                                                    | From within transactions - Used                                                                                                    |                                                                                                    |
|                                                                                    | to search for a specific item or                                                                                                    |                                                                                                    |
|                                                                                    | record. Binoculars with a                                                                                                    |                                                                                                    |
|                                                                                    | "plus" sign allow users to move                                                                                                    |                                                                                                    |
|                                                                                    | to the next "hit" of the search                                                                                                    |                                                                                                    |
|                                                                                    | item by clicking on the icon.                                                                                                    |                                                                                                    |

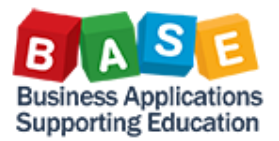

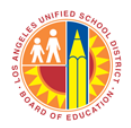

| b. | Common Fi | unctions |
|----|-----------|----------|
|    |           |          |

| Create New Item<br>Creates a new<br>record "without<br>reference", i.e.<br>from scratch.   | Create Copy of<br>Item<br>Creates a record<br>"with reference",<br>i.e. copying an<br>existing record.<br>*Review all<br>attributes of the<br>new record to<br>ensure that values<br>copied are the<br>ones you intend<br>to use.* | Change Data<br>Allows<br>modifications to<br>changeable fields.<br>Some fields are<br>greyed-out and<br>cannot be modified<br>after the record<br>has been created<br>and saved. | Save                                                                                                    | Print<br>Allows users to<br>print hard copies<br>directly or<br>presents options<br>for saving the<br>report, depending<br>on user settings<br>and the<br>transaction.     |
|--------------------------------------------------------------------------------------------|----------------------------------------------------------------------------------------------------|----------------------------------------------------------------------------------------------------|----------------------------------------------------------------------------------------------------|----------------------------------------------------------------------------------------------------|
| Execute<br>Begins processing<br>of a report or<br>other transaction.                       | Possible<br>Entries/Drop-<br>down ("F4") Help<br>Hitting the space<br>bar while in a field<br>prompts a history<br>of previously used<br>values.                                                                                   | Display Details<br>Allows drill-down<br>to further details of<br>a particular record,<br>if any, and if the<br>user is authorized.                                               | Expand All<br>When the cursor is<br>placed on a higher<br>node in a<br>hierarchical<br>display, the<br>function displays all<br>sub-nodes<br>simultaneously.                                                                                                    | Collapse All<br>When the cursor<br>is placed on a<br>higher node in a<br>hierarchical<br>display, and sub-<br>nodes are<br>displayed,<br>function closes all<br>sub-nodes. |
| Delete Selected<br>Row<br>Eo<br>Deletes one or<br>more rows,<br>depending on<br>selection. | Add Rows<br>New Entries or<br>Control or more<br>rows depending<br>on the<br>transaction.                                                                                                    | Select All, Select<br>Block, Deselect All<br>Selects or unselects<br>multiple records<br>simultaneously.                                                                         | Change Layout,<br>Select Layout, Save<br>Layout<br>Change – Allows<br>users to add or<br>remove fields<br>displayed.<br>Select – Allows<br>users to choose<br>display layouts.<br>Save – Allows<br>saving of custom<br>layouts for later<br>use. Please ensure<br>that other users'<br>layouts are not<br>overwritten. |                                                                                                    |

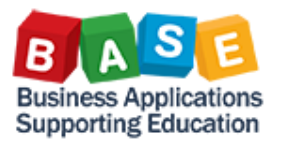

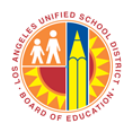

c. Basic Selection Criteria

| Add Dynamic Selection            | Get/Change a Variant                                                                                                    | Save a Variant                     |
|----------------------------------|----------------------------------------------------------------------------------------------------|------------------------------------|
| )=(                              | <b>1</b>                                                                                                    | 8                                  |
| Presents other fields that could | Fetches previously saved selection                                                                                                    | Allows users to save               |
| be added to the selection        | criteria or parameters.                                                                                                    | personalized selection criteria or |
| criteria.                        | -                                                                                                    | parameters for later use.          |
| Add Multiple Selection           | Maintain Selection                                                                                                    | Upload from Clipboard              |
|                                  | 1. Maintain Selection Icon                                                                                                    |                                    |
| Allows users to select or        | <b>▲</b>                                                                                                    | Allows users to copy (CTRL+C)      |
| exclude multiple records or,     | 2. Maintain Selection Options                                                                                                    | multiple records from a            |
| ranges of records. If ranges are | Maintain Selection Options                                                                                                    | spreadsheet or another             |
| used, exclusions may need to     | Short text SelDescription                                                                                                    | transaction and enter these        |
| be used.                         | Single Value       Image: Single Value       Image: Single Value< | simultaneously in a selection      |
|                                  | Seater than                                                                                                    | criterion.                         |
|                                  | <ul> <li>Less than</li> <li>Not Equal to</li> </ul>                                                                                                    |                                    |
|                                  |                                                                                                    |                                    |
|                                  |                                                                                                    |                                    |
|                                  |                                                                                                    |                                    |
|                                  | Select Exclude from Selection                                                                                                    |                                    |
|                                  |                                                                                                    |                                    |
|                                  | Provides users the ability to enter                                                                                                    |                                    |
|                                  | conditions for data selection.                                                                                                    |                                    |
|                                  | *Selection options may be                                                                                                    |                                    |
|                                  | different from the ones shown                                                                                                    |                                    |
|                                  | above, depending on the                                                                                                    |                                    |
|                                  | transaction.                                                                                                    |                                    |

## d. Common Reporting Functions

| Sort Ascending/Descending                                                           | Sum/Total Column                                             | Subtotal                                                                                                    |
|-------------------------------------------------------------------------------------|--------------------------------------------------------------|----------------------------------------------------------------------------------------------------|
| Allows users to sort data by selecting a column header and clicking on either icon. | For use with columns with amounts, summarizes/totals values. | Once an amount column has<br>been summarized, subtotals<br>can be assigned based on users'<br>chosen criteria. |
| Create a Filter                                                                     | Delete a Filter                                              | Download Report to a Local File                                                                                |
| Allows users to present data that conform to preferred criterion only.              | Removes filters previously set-<br>up.                       | Allows users to download a report as text, Excel, etc.                                                         |

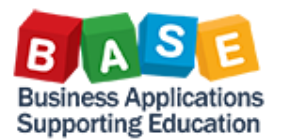

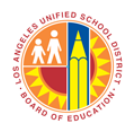

8. Reading errors and messages

|    | -       |        | -       |  |
|----|---------|--------|---------|--|
| a. | Message | Types, | /Levels |  |

| Note                                                                       | Warning                                                                                                    | Hard Error                                                                                                    |
|----------------------------------------------------------------------------|----------------------------------------------------------------------------------------------------|----------------------------------------------------------------------------------------------------|
| Informational only. Typically,<br>these are confirmation messages<br>only. | Soft" error or "Yellow" warning<br>message.<br>Users can proceed by<br>hitting/clicking Enter, BUT, verify<br>if item presented needs to be<br>addressed. | "Hard" stop; Red error message.<br>Users cannot proceed until the<br>error is addressed. Typically,<br>there will be "Information" icons<br>(see next section). |

# b. Drill down to error message detail

| Information                                                                                     | Line Messages                                                                                                    |
|-------------------------------------------------------------------------------------------------|----------------------------------------------------------------------------------------------------|
| 1. Icons<br>Por Por Performance Assistant                                                       | Line Messages<br>In some cases, users encounter messages<br>where there are other underlying issues.<br>These can be displayed via the Line Messages<br>icon, if present. |
| Errors occurred during processing<br>Message No. FMMD_E303                                      |                                                                                                    |
| Both give additional information about an error; In some cases, the messages are very detailed. |                                                                                                    |

9. Services for Object – Allow users to upload attachments and create notes (general and "private").

| R |                                                       |                                                      |
|---|-------------------------------------------------------|------------------------------------------------------|
|   | Create Attachment                                     | Note                                                 |
|   |                                                       |                                                      |
|   | Allows users to upload files and other documentation  | Allows users to leave comments for others to see.    |
|   | into master data or posted documents.                 |                                                      |
|   | Private Note                                          | Attachment List                                      |
|   |                                                       | B                                                    |
|   | Allows users to leave comments for internal use only. | Presents attachments and hyperlinks of a document or |
|   |                                                       | record, if any.                                      |
|   |                                                       |                                                      |

\*Please ensure that other users' attachments and notes are not inadvertently deleted.

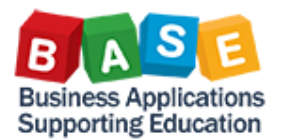

# 10. Scrolling/Navigation

- a. Top/Bottom
- b. Left/Right
- c. Size matters (the session size, that is) Some records or functions may not be readily shown because of the session's size. Resize the session, as necessary.

| Ĩ | Ľ.               |                            | ~ ~~ · | _ 00 00 .  |            |                   | -  |
|---|------------------|----------------------------|--------|------------|------------|-------------------|----|
| Ľ | oisplay Inte     | ernal Order: Standa        | rd on  | e-line     |            |                   |    |
|   | ]Order Master Da | ata    4 🔸 🕨   🛔           | 5 7    | 7 🖪 🖪 I    | 🔁 🔁 Selec  | t 🕒 Save 🗊        |    |
| R | Order            | Description                | Type   | Resp. CCtr | Request CC | Requesting E Area | a  |
| - | 80500008984      | IO-WBS NO PRJ AVC #1       | IT01   | 9076301    | 1078701    | 0000-8100-10177   |    |
|   | 805000008985     | R7514 KO04 #3              | IT01   | 9076301    | 1004401    | 0000-8500-16600   | •  |
|   | 80500008986      | RC450 Auth Test #1         | IT01   | 9076301    | 1703501    | 1110-8100-13027   |    |
|   | 808000072433     | HRSP2016 Z1021 WH          | FO02   | 9141801    | 1508201    | 0000-8100-11698   | 17 |
|   | 808000072434     | Strike Team - 1st St ES As | FO02   | 9141801    | 1383601    | 0000-8100-11698   | 1  |
|   | 808000072442     | R7639 1410 #2              | FO02   | 9141001    | 1703501    | 0000-8100-11737   | 1  |
|   | 808000072443     | R7639 1416 #2              | FO02   | 9141601    | 1703501    | 0000-8100-11737   |    |
|   | 808000072444     | R7639 1425 #2              | FO02   | 9142501    | 1703501    | 0000-8100-11737   | •  |
|   | b                | < >                        |        |            |            |                   |    |

#### 11. Report formats

a. ALV (ABAP List Viewer) – A newer, more user-friendly method of displaying a report.

|       |             |                | 💌 « 🖯 I 🧟 😒 🔛 I 📛 🕅 🕅                   | 14 |   |   |
|-------|-------------|----------------|-----------------------------------------|----|---|---|
| G/L   | account     | s list         |                                         |    |   |   |
| 9     | 477         | <b>(</b> )   2 | 🗟 🛷 🕒 🐨 🔚   🎟 🖽 📆   🗓                   |    |   |   |
| c/I   |             | 1:             |                                         |    |   |   |
| G/L i | accounts    | list           |                                         |    |   |   |
| ChAc  | G/L account | CoCd           | Long Text                               | D  | D |   |
| LACA  | 110000      | 1000           | JC-Certificated Teachers' Salaries      |    |   | 1 |
| LACA  | 110001      | 1000           | Teacher Salaries - Reg Assignment       |    |   |   |
| ACA   | 110002      | 1000           | Teacher Salaries - Substitutes          |    |   |   |
| ACA   | 110004      | 1000           | Teacher Salaries - Supple/Other         |    |   |   |
| ACA.  | 110005      | 1000           | Teacher Assistant Salaries              |    |   |   |
| ACA   | 110006      | 1000           | Teacher Assistant - Overtime            |    |   |   |
| ACA   | 110008      | 1000           | Teacher Salaries - Leaves/Oth Pay       |    |   |   |
| ACA   | 110009      | 1000           | Teacher Salaries - Adjustments          |    |   |   |
| ACA   | 110075      | 1000           | Teacher Assistant Salaries – Reimb Objt |    |   |   |
| ACA   | 110077      | 1000           | Teacher Salaries - Reimb Objt           |    |   |   |
|       | 110078      | 1000           | JC-Cert Teachers# Salaries-Settlement   |    |   | Ŧ |

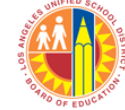

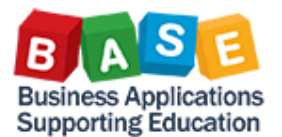

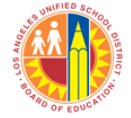

b. Classic – An older and sometimes more rigid report presentation.

| 🔄 List Edit     | Goto System Help                                    |   |
|-----------------|-----------------------------------------------------|---|
| ✓ [I            | 🚽 🖓   😓   🗞 😪   🚔 🖞 🖓 1 🎝 🗘   🖓 🖉                   |   |
| G/L accour      | nts list                                            |   |
| 🔊 🖓 🕼 🔟         | iii iii ALV 🎦 🗟 🍸 🔝 ABC EIS Selections              |   |
| ChAc G/L accoun | n CoCd Long Text D D                                | * |
| LACA 110000     | 1000 JC-Certificated Teachers' Salaries             | - |
| LACA 110001     | 1000 Teacher Salaries - Reg Assignment              |   |
| LACA 110002     | 1000 Teacher Salaries - Substitutes                 |   |
| LACA 110004     | 1000 Teacher Salaries - Supple/Other                |   |
| LACA 110005     | 1000 Teacher Assistant Salaries                     |   |
| LACA 110006     | 1000 Teacher Assistant - Overtime                   |   |
| LACA 110008     | 1000 Teacher Salaries - Leaves/Oth Pay              |   |
| LACA 110009     | 1000 Teacher Salaries - Adjustments                 |   |
| LACA 110075     | 1000 Teacher Assistant Salaries - Reimb Objt        |   |
| LACA 110077     | 1000 Teacher Salaries - Reimb Objt                  |   |
| LACA 110078     | 1000 JC-Cert Teachers# Salaries-Settlement          |   |
| LACA 110095     | 1000 Itinerant-Teacher Salaries-Contra              |   |
| LACA 110098     | 1000 Teacher-Adj-Bdgt/Exp                           |   |
| LACA 110099     | 1000 Teacher-Adj-Bdgt/Exp                           |   |
|                 |                                                     | - |
|                 | SAY 🕨   S_ALR_87012333 🔻   sapqrx-2to   OVR   🌌   ≒ |   |

- 12. Document Header Data Presents information about the posting that are helpful for various purposes.
  - a. Document Type Shows the source (module) and the nature of the posting document.
  - b. Document Header Text If populated, gives additional information about the posting (sometimes user defined).
  - c. Reference Transaction Shows the transaction or program that created the posting.
  - d. Reference Key If populated, gives additional information about the posting.
  - e. Entered By Shows the user ID that posted the document.

| 🔄 Document Hea  | der: 1000 Company Co | ode            |            | × |
|-----------------|----------------------|----------------|------------|---|
| Document Type   | SA G/L account doc   | ument a        |            |   |
| Doc.Header Text |                      | b              |            |   |
| Card type       | Card no.             |                |            |   |
| Request Number  |                      |                |            |   |
| Reference       | GL 959011-RF581      | Document Date  | 03/09/2017 |   |
|                 |                      | Posting Date   | 03/09/2017 |   |
| Currency        | USD                  | Posting Period | 09 / 2017  |   |
| Ref. Transactn  | BKPF Accounting      | document C     |            |   |
| Reference Key   | 1000647611100020     | 17 d .System   | QR1910 🗗   |   |
| Entered by      | RF581 ( e )          | Parked by      |            |   |
| Entry Date      | 03/09/2017           | Time of Entry  | 10:19:26   |   |
| TCode           | FB50                 |                |            |   |
| Changed on      |                      | Last update    |            |   |
| Ledger Grp      |                      |                |            |   |
| Ref.key(head) 1 |                      | Ref.key 2      |            |   |
|                 |                      |                |            |   |
|                 |                      |                |            | X |

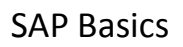

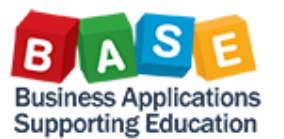

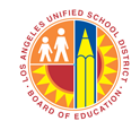

## 13. Dates

- a. Posting Period Shows the Fiscal Month and Fiscal Year of the posting.
- b. Posting Date Shows the date used by either the user or system to dictate the Posting Period.
- c. Created On/Entry Date Shows the actual date the posting occurred based on System Date.
- d. Document Date A user-defined date, this could be used to enter the source document's date.
- e. Baseline Date The date from which terms apply (Accounts Payable and Accounts Receivable). The system is configured to use one of the following:
  - i. Document date
  - ii. Posting date
  - iii. Document entry date

| 🖻 Document Head                  | ler: 1000 Company | Code           |              | × |
|----------------------------------|-------------------|----------------|--------------|---|
| Document Type<br>Doc.Header Text | SA G/L account do | ocument        |              |   |
| Card type                        | Card no.          |                |              |   |
| Request Number                   |                   |                |              |   |
| Reference                        | GL 959011-RF581   | Document Date  | 03/09/2017 d |   |
|                                  | b                 | Posting Date   | 03/09/2017   |   |
| Currency                         | USD               | Posting Period | 09 / 2017 a  |   |
| Ref. Transactn                   | BKPF Accounting   | document       |              |   |
| Reference Key                    | 100064761110002   | Log.System     | QR1910 🗗     |   |
| Entered by                       | RF581             | Parked by      |              |   |
| Entry Date                       | 03/09/2017        | Time of Entry  | 10:19:26     |   |
| TCode                            | FB50              |                |              |   |
| Changed on                       |                   | Last update    |              |   |
| Ledger Grp                       |                   |                |              |   |
| Ref.key(head) 1                  |                   | Ref.key 2      |              |   |
|                                  |                   |                |              | × |

## 14. Other Tools

- a. Help
  - i. Application Help When accessed from a standard SAP transaction, this opens available online information about the transaction from the SAP support website.
  - ii. SAP Library This opens general online help from the SAP support website.
  - iii. Glossary Opens the online glossary from the SAP support website.
  - iv. Settings Allows the user to configure how transactional and search help are displayed.

| <u>M</u> enu <u>E</u> dit <u>F</u> avorites Extr <u>a</u> s S <u>y</u> stem | Help                                                                                                    |  |
|-----------------------------------------------------------------------------|----------------------------------------------------------------------------------------------------|--|
| 🖉 🔽 🔻 🖂 🖉                                                                   | Application H <u>e</u> lp                                                                                                    |  |
|                                                                             | <u>S</u> AP Library                                                                                                    |  |
| SAP Easy Access                                                             | <u>G</u> lossary<br><u>R</u> elease Notes<br>S <u>A</u> P Service Marketplace<br><u>C</u> reate Support Message<br>Setti <u>n</u> gs |  |
|                                                                             |                                                                                                    |  |
|                                                                             |                                                                                                    |  |
| 🔻 🛅 Favorites                                                               |                                                                                                    |  |
| LRP-JC                                                                      |                                                                                                    |  |
| Job Cost                                                                    |                                                                                                    |  |

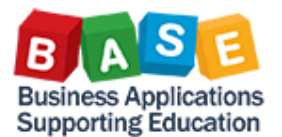

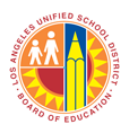

b. Customize Local Layout > About – Provides SAP version information. Please note that because most LAUSD users access SAP via Citrix, the SAP version will be that of the Citrix desktop.

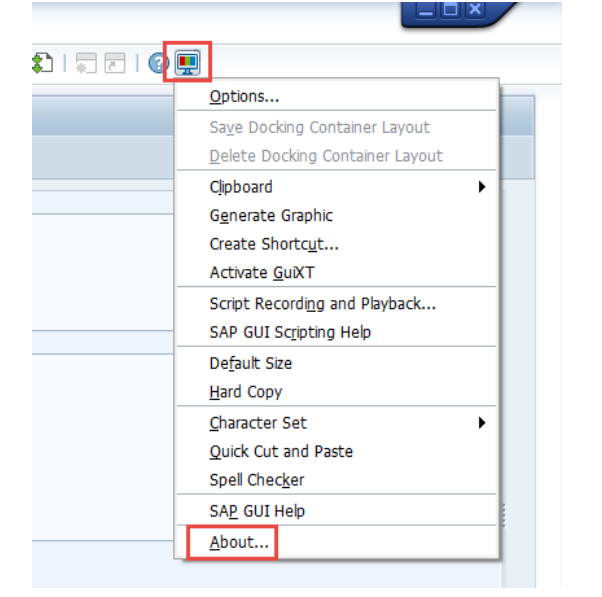

| 🗁 SAP Version Informat                                                    | ion 🛛                                                                                          |
|---------------------------------------------------------------------------|------------------------------------------------------------------------------------------------|
| SAP Net<br>SAP GUI fo                                                     | t <b>Weaver</b><br>or Windows                                                                  |
| Component<br>Release<br>File Name<br>File Version<br>Build<br>Patch Level | SAP Frontend for Windows<br>740 Final Release<br>sapfront.dll<br>7400.3.9.3348<br>1681865<br>9 |
| Copyright © SAP 1                                                         | 993-2016                                                                                       |
| Client Environment                                                        | Loaded Dlls Save Version Information OK                                                        |

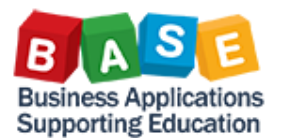

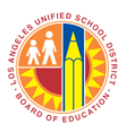

c. "Own data" – Allows users to enter default user parameters, e.g. Controlling Area, FM Area, Company Code (see table below)

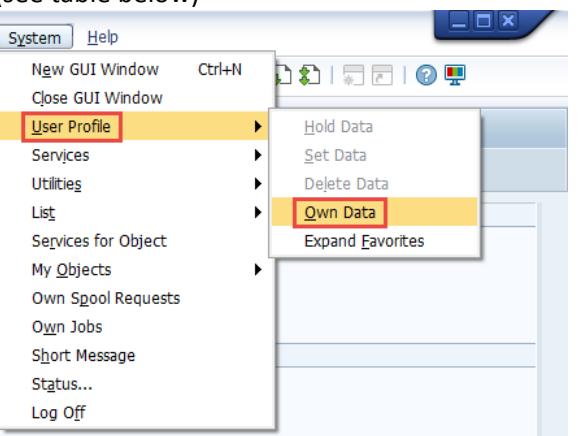

| Maintain User Profile       |                      |                 |                                             |   |  |  |
|-----------------------------|----------------------|-----------------|---------------------------------------------|---|--|--|
| <b>1</b>                    | <u>re∰</u> Password  |                 |                                             |   |  |  |
| User                        | User                 |                 |                                             |   |  |  |
| Chan                        | ged By               |                 | Status Saved                                |   |  |  |
| Address Defaults Parameters |                      |                 |                                             |   |  |  |
| Parameters                  |                      |                 |                                             |   |  |  |
| 屘                           | Set/Get parameter ID | Parameter value | Short Description                           |   |  |  |
|                             | AVE                  | SAP01           | FI: Entry Template for Payment Advice Items | - |  |  |
|                             | BPE                  | 000             | To period                                   | - |  |  |

| Parameter ID | Parameter Value | Short Description |
|--------------|-----------------|-------------------|
| BUK          | 1000            | Company Code      |
| CAC          | 1000            | Controlling Area  |
| FIK          | 1000            | FM Area           |

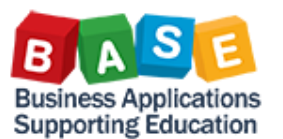

## Additional Information:

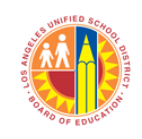

#### Updated: 8/16/2017

- 1. Know your stuff
  - a. Master data Learn more about the master data you work with via training materials and department specific literature.
  - b. Account assignments Familiarize yourself with master data your department commonly uses in a transaction.
  - c. Transactions Learn more about the transactions your department use via the BASE Training Center, as well as, online resources like help.sap.com.
- 2. Excel integration Since SAP integrates with Microsoft Excel and you will likely be using some spreadsheet software, master basic commands and functionality to help with your tasks. Some of the basic commands and functionality are listed below:
  - a. Excel basic commands
    - i. CTRL + C Copy
    - ii. CTRL + V Paste
    - iii. CTRL + D Copy cell and formatting above
    - iv. CTRL + ' Copy cell above
    - v. CTRL + T Cut
    - vi. CTRL + ; Date
    - vii. CTRL + SHIFT + ; Current time
    - viii. Paste Special Presents (copy and) paste options
  - b. Excel Functionality
    - i. Formulas, for example:
      - 1. Subtotal vs. Sum
      - 2. V Lookup
      - 3. IF
    - ii. Pivot Tables

## Source:

(n.d.). Retrieved April 20, 2017, from https://help.sap.com/viewer/index

## **Resources:**

**BASE Training Center** 

## SAP Help Portal